# **FIPS QUICK START GUIDE**

## **Change of Circumstance – Start Date**

The Change of Circumstances (COC) entity on FIPS enables Training Providers to make changes to specific participant information. The following data can be amended via the Change of Circumstance entity: Start Date, Date of Birth, National Insurance Number and Qualification (for engineering frameworks). This guide will provide guidance on how to update the start date of an assignment. COC can only be completed when an Assignment has been generated. COC cannot be submitted when the details exist in draft Assignment or an Application only.

**1.** To update the Start Date of an assignment for a participant in FIPS, click into the Change of Circumstance entity on the Workplace menu:

| Skills<br>Development<br>Scotland    | ✓ Search                                                                                     |                                                             |                           |
|--------------------------------------|----------------------------------------------------------------------------------------------|-------------------------------------------------------------|---------------------------|
| =                                    | $\leftarrow  {\rm I} \!\!\!\!\!\!\!\!\!\!\!\!\!\!\!\!\!\!\!\!\!\!\!\!\!\!\!\!\!\!\!\!\!\!\!$ |                                                             |                           |
| FIPS                                 | Training Provider Dashboard $\sim$                                                           |                                                             |                           |
| 窗 Individual Search<br>凡 Individuals | Open Alerts for Me and My Training Provider $\sim$ + New :                                   | Announcements - + New :                                     | Assignments Active $\vee$ |
| Organisations                        | Filter by keyword                                                                            | ✓     Title ↑ ∨     Descript                                |                           |
| User Request                         | ✓         Programm ∨         Subject ∨         Descrip                                       | 1. Employers Awaiting Approval (Claims Holding) 21/02/      | ✓ Programme ∨             |
| C User Requests                      | New Employer Created A new                                                                   | 2. Requests to Undo Claims Reque:                           | ITA                       |
| n oser nequests                      | New Employer Created A new                                                                   | 3. New FIPS Functionality (URH) 01/12/                      | ITA                       |
| Extensions                           | New Employer Created A new                                                                   | 4. FIPS Access - Remote Working The au                      | MA                        |
| Additional Suppo                     | New Employer Created A new                                                                   | 5. MA Milestone Achievement Dates & Expected End Dates When | ITA                       |
| 🛱 🛛 Adopt An Appren                  | New Employer Created A new                                                                   | 6. COVID-19 Information & Support Due to                    | ITA                       |
| 🔀 Alerts                             | New Employer Created A new                                                                   | 7. FIPS Support & Guidance Please                           | MA                        |
| Applications                         | New Employer Created A new                                                                   |                                                             | 174                       |
| 🖽 ASN Claims                         | New Employer Created A pair                                                                  |                                                             | 170                       |
| Assignments                          | New Employer Created A new                                                                   |                                                             |                           |
| 🐺 Bulk Expense Aut                   | New Employer Created A new                                                                   |                                                             | ITA                       |
| Bulk YPA Claim                       |                                                                                              |                                                             | _                         |
| Change of Circum Change of Circum    | ABC 1-9 of 660 $K \leftarrow$ Page 1 $\rightarrow$                                           |                                                             | ABC 1 - 9 of 5000+        |
| Contract Change                      | Active Applications $\sim$ :                                                                 | Activated Contracts $\checkmark$ + New :                    | Active Expense Claims     |
| Ry Contract Mileston                 | Filter by keyword                                                                            | Filter by keyword                                           |                           |
| Contracts                            | ✓         Programme ∨         Status Reason ∨         NI Number ∨         Participant ∨      | ✓ Name ∨ Date Active From ∨                                 | ✓ Expense Descriptio      |

2. When the COC view opens, click on "+ New" which will open the Change of Circumstances form:

| Skills<br>Development<br>Scotland SDS FIPS | _                      |                                    |                             |                    |                                            |                         | 8 + 7 ¢                |
|--------------------------------------------|------------------------|------------------------------------|-----------------------------|--------------------|--------------------------------------------|-------------------------|------------------------|
| =                                          | ← 🖾 Show Char + Nev    | v 🛍 Delete   🗸 💍 Refresh           | 🖾 Email a Link   🗸 🛛 🔊 Flow | ∽ 📶 Run Report ∨   | 🕮 Excel Templates \vee 🛛 🖉 Export to Excel | 🗸 🛛 🔩 Import from Excel | ✓ 	☐ Create view       |
| FIPS                                       | Active Change of Cir   | cumstances* ~                      |                             |                    |                                            | 🖽 Edit columns 🛛 🍸 Edit | filters Filter by keyw |
| 🖞 Individual Search                        | O Programme (Assignm ~ | Name ~                             | Type ~                      | Individual ~       | Created On $\downarrow  \backsim$          | Status Reason ∽         |                        |
| A Individuals                              | МА                     | Qualification - Cameron Graham     | Qualification               |                    | 22/02/2023 15:07                           | Individual Paymen       |                        |
| Organisations                              |                        | NI Number - Calvin Downes          | NI Number                   | Calvin Downes      | 22/02/2023 14:41                           | Draft                   |                        |
| User Request                               |                        | NI Number - Calvin Downes          | NI Number                   | Calvin Downes      | 22/02/2023 14:36                           | Draft                   |                        |
| 🖒 User Requests                            |                        | NI Number - Cara Stellard          | NI Number                   | Cara Stellard      | 21/02/2023 16:41                           | Draft                   |                        |
| Extensions                                 |                        | Date of Birth - Sara Pellegrini    | Date of Birth               | Sara Pellegrini    | 20/02/2023 08:31                           | Draft                   |                        |
| Additional Suppo                           |                        | Date of Birth - Marianne Elizabeth | Date of Birth               | Marianne Elizabeth | 14/02/2023 17:31                           | Draft                   |                        |
| 🛱 🛛 Adopt An Appren                        | MA                     | Qualification - Reagan Milne - R T | Qualification               |                    | 13/02/2023 11:39                           | Individual Paymen       |                        |
| Alerts                                     |                        | NI Number - Findlay Barr           | NI Number                   | Findlay Barr       | 13/02/2023 11:06                           | Draft                   |                        |
| Applications                               |                        |                                    |                             |                    |                                            |                         |                        |

3. Within the "Type" field under the General tab, select "Start Date" from the list of options:

| ← 🖫 Save   | 🛱 Save & Clo | ose + New 🔊 Flow 🗸 |
|------------|--------------|--------------------|
| New Change | e of Circu   | mstances           |
| General    |              |                    |
| Туре       | *            |                    |
|            |              | Select             |
| Individual |              | Date of Birth      |
|            |              | NI Number          |
|            |              | Qualification      |
|            |              |                    |

- Any fields marked with a red asterisk are mandatory fields
- 4. Once the Type field has been populated, additional fields will appear on the right-hand side of the page:

| P | ew Change of Circumstances |                      | Owner | Draft<br>Status Reason | ~ |
|---|----------------------------|----------------------|-------|------------------------|---|
| 0 | eneral                     |                      |       |                        |   |
|   | Type Start Date            | Change of Start Date |       |                        | ^ |
|   | Assignment *               | New Start Date •     |       |                        |   |
|   |                            |                      |       |                        |   |

5. The Assignment field should be used to locate the assignment that requires the change. Click into the assignment field and search for the name or use the magnifying glass to search for the participant. Recent Records will be displayed; click on the Recent Records hyperlink to change the results to All Records to perform the search, if required:

| Linange of Circ | cun | istances                                                                                                    |                      |
|-----------------|-----|----------------------------------------------------------------------------------------------------|----------------------|
| ype             | •   | Start Date                                                                                                    | Change or Start Date |
| Assignment      | •   | Look for Assignment                                                                                                    | New Start Date *     |
|                 |     | Recent Assignments                                                                                                    | All records          |
|                 |     | Iolion     Training Board) - MA - 2019 - GMTY 23-Roofing Occupations     tewis Training Board) - MA - 2019 - GMTW 23-Painting and     Decorating (Construction)-SCQF 6 |                      |
|                 |     | V                                                                                                    | -                    |
|                 |     | + New A nment                                                                                                    |                      |

- In this example, the hyperlink is set to All records. Clicking this text will change the view to Recent Records - "+ New Assignment" should not be used

### 6. Within the search box, search for the individual using the wildcard function – asterisk (\*):

#### New Change of Circumstances

#### General

| Туре       | * | Start Date                                                               |                |
|------------|---|--------------------------------------------------------------------------|----------------|
| Assignment | * | *roz*rooiz                                                               | م              |
|            | _ | Assignments                                                              | Recent records |
|            |   | Roz Roolz DEMO ONLY - MA - 2018 - GL2M 23-Engineering Maintenance-SCQF 6 | ~              |
|            |   | + New Assignment                                                         | Change View    |

- Select the relevant record from the results returned to attach it to the Change of Circumstance form
- 7. Once selected, the participant current details will appear under the Current Details table. The New Start Date can now be entered into the New Start Date field. Enter the date manually or use the calendar to select:

| New Change of Circumstances                                                         |                                   |                                              |                 | Owner                             | Draft<br>Status Reason |
|-------------------------------------------------------------------------------------|-----------------------------------|----------------------------------------------|-----------------|-----------------------------------|------------------------|
| General                                                                             |                                   |                                              |                 |                                   |                        |
| Type * Start Date                                                                   | Change of Start Date              |                                              |                 |                                   |                        |
| Assignment * 🖀 Roz - DEMO ONLY - MA - 2018 - GL2M 23-Engineering Maintenance-SCQF 6 | New Start Date                    | *                                            |                 |                                   | 210                    |
|                                                                                     |                                   | January 2021 🕆 🤟                             | 2021 1          |                                   |                        |
|                                                                                     | Current Details                   | Su Mo Tu We Th Fr Sa<br>27 28 29 30 31 1 2   | Jan Feb Mar Apr |                                   |                        |
|                                                                                     | A Individual                      | 3 4 5 6 7 8 9                                | May Jun Jul Aug |                                   |                        |
|                                                                                     | 🔒 Start Date                      | 10 11 12 13 14 15 16<br>17 18 19 20 21 22 23 | Sep Oct Nov Dec |                                   |                        |
|                                                                                     | 🗄 Qualification                   | 24 23 26 27 28 29 30                         |                 |                                   |                        |
|                                                                                     | Active Individual<br>Payment Plan |                                              |                 | 23-Engineering Maintenance-SCQF 6 |                        |
|                                                                                     |                                   |                                              |                 |                                   |                        |

- When a New Start Date has been input, the form will auto save, and the screen will refresh. To return to the draft COC record, use the back arrow. Click this twice:

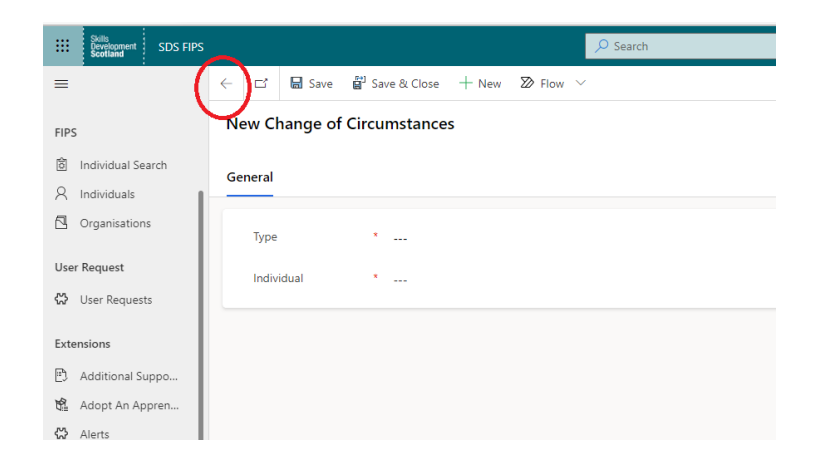

8. Click into the Draft COC record. The COC will show the status reason as Draft and under the Actions tab a Submit button will be displayed. To submit the Change of Start Date, click on Submit:

E Save 
 B Save 
 Save 
 Save 
 Save 
 Save 
 Save 
 Save 
 Save 
 Save 
 Save 
 Save 
 Save 
 Save 
 Save 
 Save 
 Save 
 Save 
 Save 
 Save 
 Save 
 Save 
 Save 
 Save 
 Save 
 Save 
 Save 
 Save 
 Save 
 Save 
 Save 
 Save 
 Save 
 Save 
 Save 
 Save 
 Save 
 Save 
 Save 
 Save 
 Save 
 Save 
 Save 
 Save 
 Save 
 Save 
 Save 
 Save 
 Save 
 Save 
 Save 
 Save 
 Save 
 Save 
 Save 
 Save 
 Save 
 Save 
 Save 
 Save 
 Save 
 Save 
 Save 
 Save 
 Save 
 Save 
 Save 
 Save 
 Save 
 Save 
 Save 
 Save 
 Save 
 Save 
 Save 
 Save 
 Save 
 Save 
 Save 
 Save 
 Save 
 Save 
 Save 
 Save 
 Save 
 Save 
 Save 
 Save 
 Save 
 Save 
 Save 
 Save 
 Save 
 Save 
 Save 
 Save 
 Save 
 Save 
 Save 
 Save 
 Save 
 Save 
 Save 
 Save 
 Save 
 Save 
 Save 
 Save 
 Save 
 Save 
 Save 
 Save 
 Save 
 Save 
 Save 
 Save 
 Save 
 Save 
 Save 
 Save 
 Save 
 Save 
 Save 
 Save 
 Save 
 Save 
 Save 
 Save 
 Save 
 Save 
 Save 
 Save 
 Save 
 Save 
 Save 
 Save 
 Save 
 Save 
 Save 
 Save 
 Save 
 Save 
 Save 
 Save 
 Save 
 Save 
 Save 
 Save 
 Save 
 Save 
 Save 
 Save 
 Save 
 Save 
 Save 
 Save 
 Save 
 Save 
 Save 
 Save 
 Save 
 Save 
 Save 
 Save 
 Save 
 Save 
 Save 
 Save 
 Save 
 Save 
 Save 
 Save 
 Save 
 Save 
 Save 
 Save 
 Save 
 Save 
 Save 
 Save 
 Save 
 Save 
 Save 
 Save 
 Save 
 Save 
 Save 
 Save 
 Save 
 Save 
 Save 
 Save 
 Save 
 Save 
 Save 
 Save 
 Save 
 Save 
 Save 
 Save 
 Save 
 Save 
 Save 
 Save

| Date - Roz DEMO ONLY - MA - 2018 - GL2M 23-Engineering Maintenance-SCQF 6<br>of Circumstances |  |  |
|-----------------------------------------------------------------------------------------------|--|--|
| ions General Related                                                                          |  |  |
| Submit                                                                                        |  |  |
|                                                                                               |  |  |
|                                                                                               |  |  |
|                                                                                               |  |  |

- To leave the start date as is, the COC can be left in Draft status. This will not update the assignment
- 9. A confirmation box will be displayed. Click on OK to submit the details:

| Confirmation Dialog                                                                                                    | ×          |
|----------------------------------------------------------------------------------------------------|------------|
| This record will be set as Submitted, and run the process<br>Start Date. Please click OK to proceed else Cancel to exit | s for<br>L |
|                                                                                                    |            |
| OK Cano                                                                                                    | el         |

- Clicking on Cancel will leave the COC in draft status and the update will not take place
- Follow the submission boxes click on OK to continue:

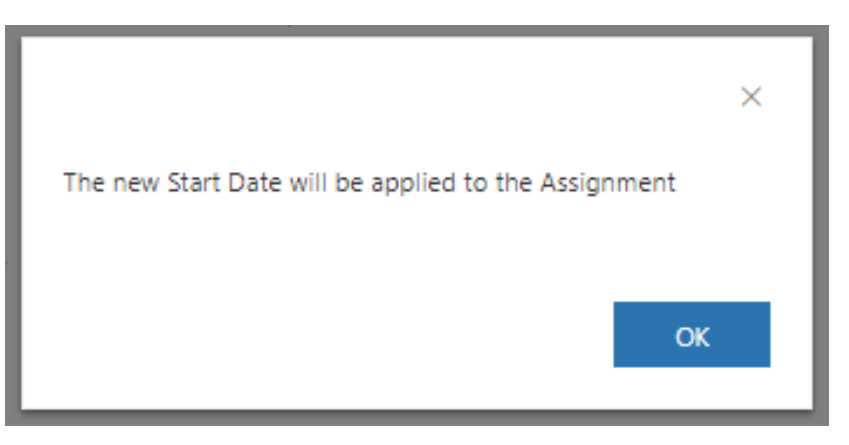

- The change of start date is now complete. The screen will not auto refresh; use the back arrow to return to the COC entity. Select the Inactive COC system view and the completed COC record will be displayed:

| ← 🖾 Show Chart + New 🛍 Delete    | · · · · · · · · · · · · · · · · · · ·                       | 🎕 Excel Templates \vee 📲 Export to Excel 🗸 | 🕼 Import from Excel 📔 🗸 🐻 Create view |                                      |
|----------------------------------|-------------------------------------------------------------|--------------------------------------------|---------------------------------------|--------------------------------------|
| Inactive Change of Circumstances | s ~                                                         |                                            |                                       | 7                                    |
| ✓ Programme (Assignment) ∨       | $\mid$ Name $\lor$                                          | Type $\checkmark$                          | Individual $\sim$                     | Created On $\downarrow$ $\checkmark$ |
| МА                               | Start Date - Roz DEMO ONLY - MA - 2018 - GL2M 23-Engineerii | Start Date                                 |                                       | 25/01/2021 14:12                     |
|                                  |                                                             |                                            |                                       | Page                                 |

- The completed COC can viewed at any point by double clicking to open. The individual's assignment will now display the new Start Date under the Training Details tab and the completed COC will be locked / inactive and no changes can be made:

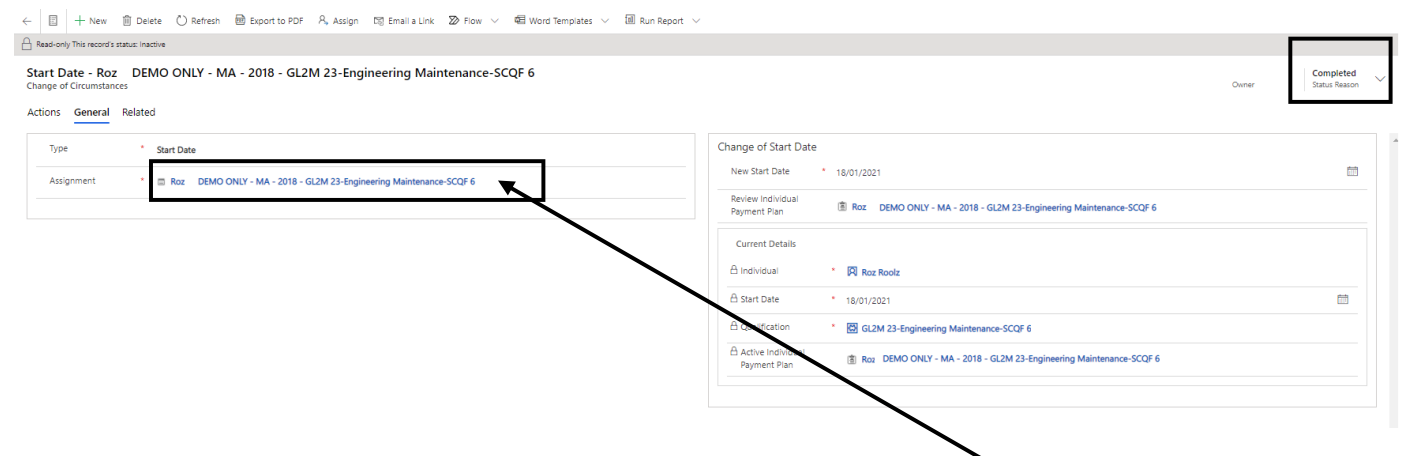

- The assignment hyperlink can be used to open the participant assignment

There are separate guidance documents that cover the Qualification, NI Number and DOB Change of Circumstance process in detail.